## Erstellung einer Bildschirmaufnahme (Screenshot)

## 15.03.2025 05:40:32

## **FAQ-Artikel-Ausdruck**

| Kategorie:                                                                                                    | Software          | Bewertungen:           | 0                     |
|----------------------------------------------------------------------------------------------------|-------------------|------------------------|-----------------------|
| Status:                                                                                                    | öffentlich (Alle) | Ergebnis:              | 0.00 %                |
| Sprache:                                                                                                    | de                | Letzte Aktualisierung: | 10:44:06 - 21.06.2024 |
|                                                                                                    |                   |                        |                       |
| Symptom (öffentlich)                                                                                                    |                   |                        |                       |
| Sie möchten von Ihrem Computer-Bildschirm eine Aufnahme (Screenshot)<br>erstellen, um den aktuellen Bildschirm oder einen Ausschnitt als Bild zu<br>speichern                                                                                                    |                   |                        |                       |
| Problem (öffentlich)                                                                                                    |                   |                        |                       |
| Lösung (öffentlich)                                                                                                    |                   |                        |                       |
| Windows<br>- Geben Sie in der Windows-Suche (Windows - S) das Wort "Snipping Tool" bzw.<br>"Ausschneiden und skizzieren" ein und starten Sie das Programm.<br>- [1]Anleitung: Aufnehmen von Screenshots mithilfe des Snipping Tools<br>- Alternativ können Sie die Taste "Druck" drücken; damit wird die<br>Bildschirmaufnahme in die Zwischenablage kopiert und kann in anderen<br>Programmen eingefügt werden. |                   |                        |                       |
| macOS<br>- Für eine Bildschirmaufnahme drücken Sie die drei Tasten "Umschalttaste",<br>"Befehlstaste" und "3" gleichzeitig; das Bild wird auf dem Schreibtisch<br>gespeichert.<br>- [2]Anleitung: Bildschirmfoto auf dem Mac aufnehmen                                                                                                    |                   |                        |                       |
| <ol> <li>https://support.microsoft.com/de-de/windows/aufnehmen-von-screenshots-mithilfe-des-snipping-tools-00246869-1843-655f-f220-97299b865f6b</li> <li>https://support.apple.com/de-de/HT201361</li> </ol>                                                                                                    |                   |                        |                       |